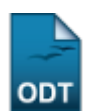

## **Cadastrar Curso**

| Sistema            | SIGAA                                    |
|--------------------|------------------------------------------|
| Módulo             | Formação Complementar                    |
| Usuários           | Gestor de Escola Acadêmica Especializada |
| Perfil             | Gestor Formação Complementar             |
| Última Atualização | 11/10/2016 09:46                         |

Esta funcionalidade permite ao Gestor de Escola Acadêmica Especializada cadastrar um novo curso de Formação Complementar.

Para realizar esta operação, acesse o SIGAA  $\rightarrow$  Módulos  $\rightarrow$  Formação Complementar  $\rightarrow$  Curso  $\rightarrow$  Curso  $\rightarrow$  Cadastrar.

A seguinte página será gerada:

| Dados do Curso                                         |  |
|--------------------------------------------------------|--|
| Código na UFRN: 🖈 111111                               |  |
| Nome: \star Curso de Aperfeiçoamento em Língua Inglesa |  |
| Data de Início do Funcionamento: 🖈 01/03/2013 🧰        |  |
| Carga Horária Mínima: 🖈 60 👘 (em horas)                |  |
| Turno: 🖈 Matutino 🔽                                    |  |
| Forma de Participação do Aluno: 🖈 Presencial 🛛 🔽       |  |
| Cadastrar Cancelar                                     |  |
| 🖌 Campos de preenchimento<br>obrigatório.              |  |
| Formação Complementar                                  |  |

Caso desista da operação, clique em *Cancelar* e confirme a desistência na janela que será exibida posteriormente.

Para retornar para a página inicial do módulo, clique em Formação Complementar.

Para realizar o cadastro do curso, o usuário deverá informar os seguintes campos:

- Código na UFRN: Crie um código para que o curso seja registrado por meio dele;
- *Nome*: Informe o nome do curso a ser criado;
- *Data de Início do Funcionamento*: Forneça a data de início do funcionamento do curso. Para selecionar a data, clique no ícone 🛄 e faça uma busca no calendário disponibilizado;
- Carga Horária Mínima: Informe a carga horária mínima, em horas, que o curso se estenderá;
- Turno: Selecione, dentre as opções mostradas, o turno em que o curso será ministrado;
- *Forma de Participação do Aluno*: Escolha, dentre as formas disponibilizadas, qual o tipo de participação do aluno no curso.

Exemplificamos a operação com a inserção dos seguintes dados:

- *Código na UFRN*: <u>111111</u>;
- Nome: Curso de Aperfeiçoamento em Língua Inglesa;

- Data de Início do Funcionamento: 01/03/2013;
- Carga Horária Mínima: 60;
- Turno: <u>Matutino;</u>
- Forma de Participação do Aluno: Presencial.

Após informar devidamente os campos, clique em *Cadastrar* para prosseguir com a operação. A mensagem de sucesso será exibida conforme a imagem a seguir.

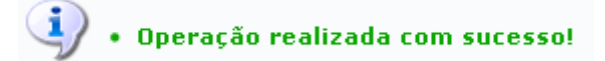

## **Bom Trabalho!**

## **Manuais Relacionados**

- Listar/Alterar Curso
- Cadastrar Calendario Acadêmico

<< Voltar - Manuais do SIGAA

From: https://docs.info.ufrn.br/ -

Permanent link: https://docs.info.ufrn.br/doku.php?id=suporte:manuais:sigaa:formacao\_complementar:curso:curso:cadastrar

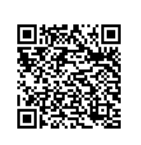

Last update: 2016/10/11 09:46